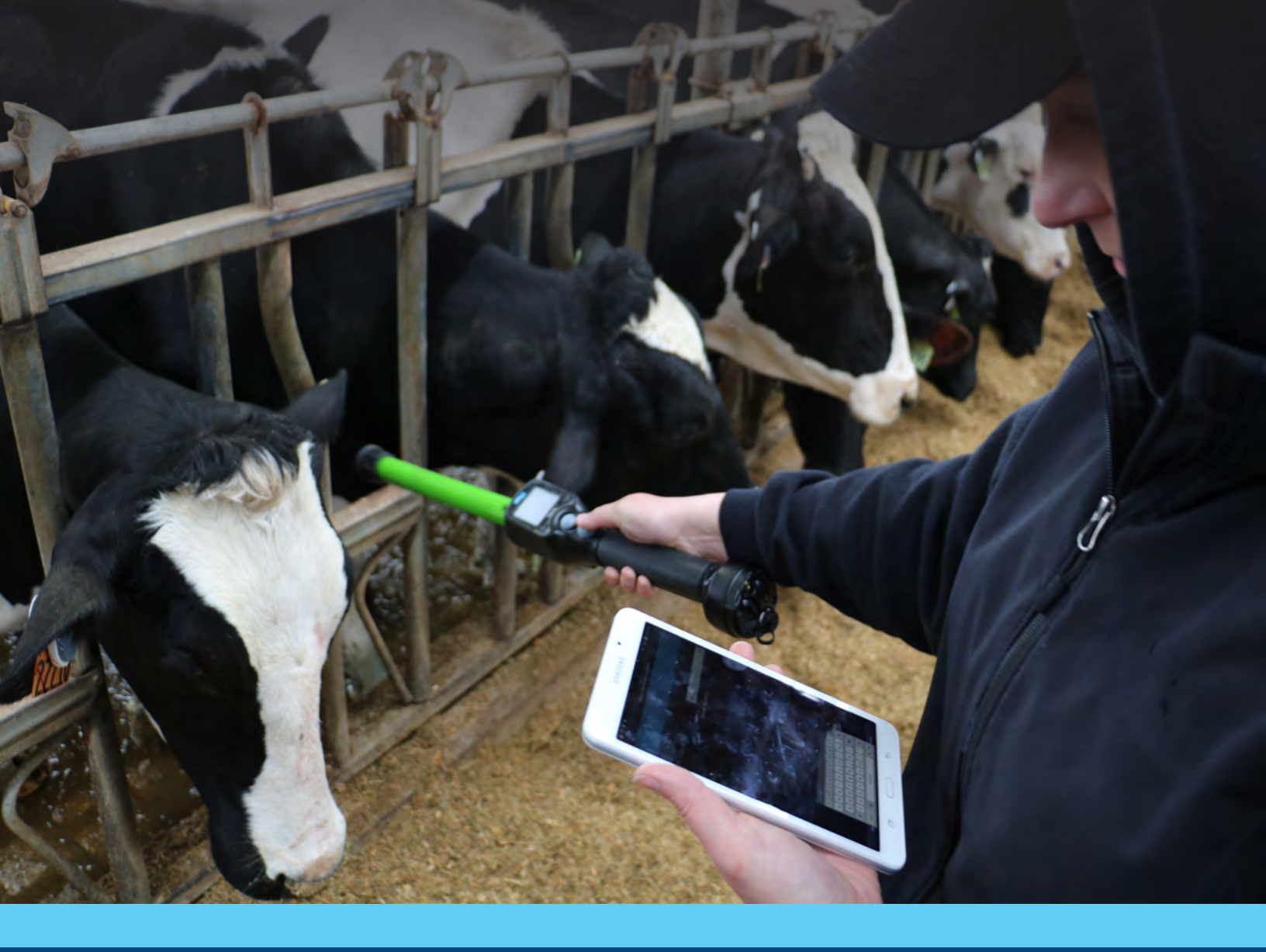

## Allflex RS420 Dual Stick Reader & eList App

**User Guide** 

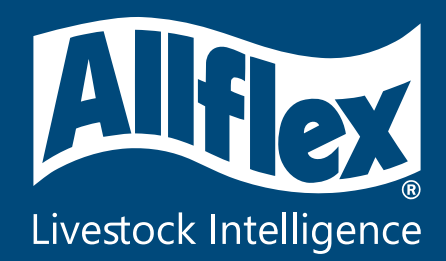

### Devices

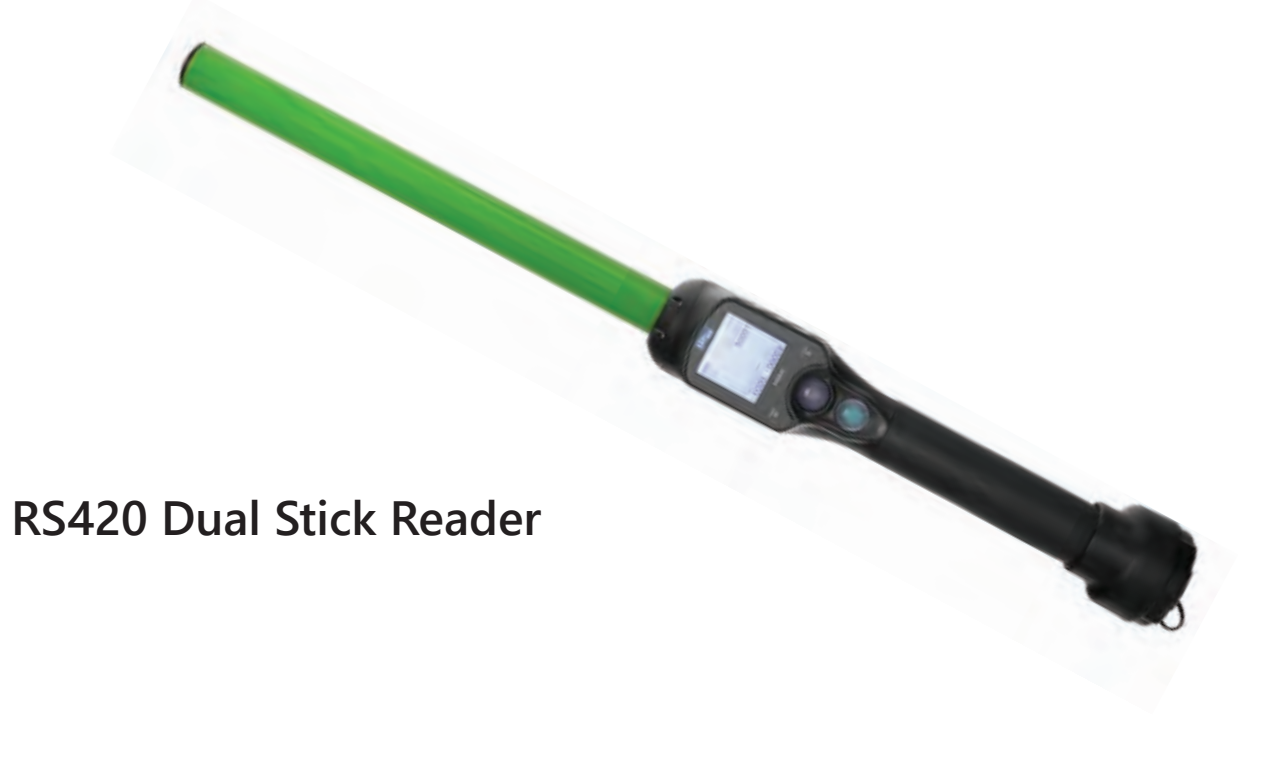

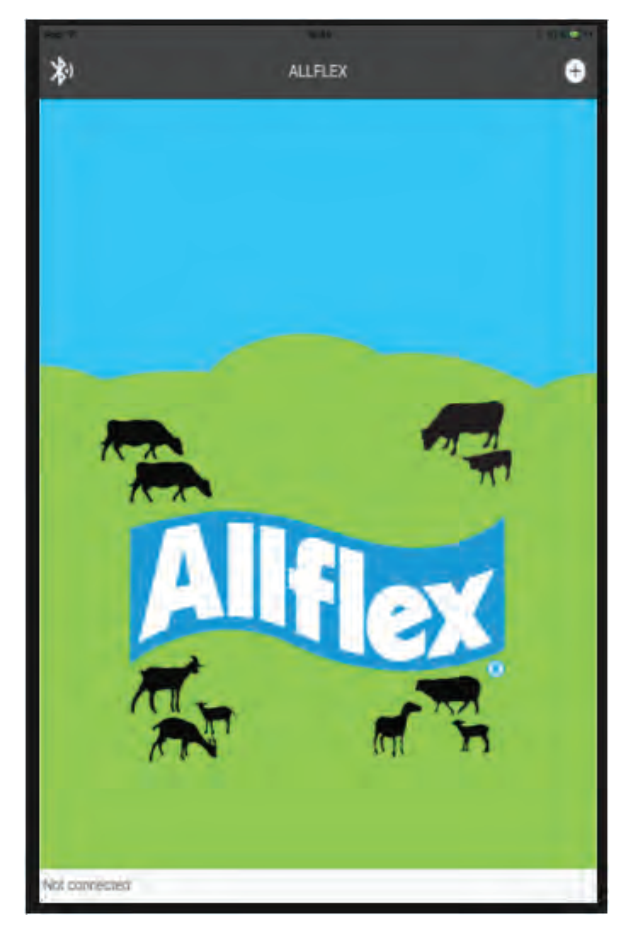

Allflex eList App iOS and Android Platforms

## How to set up eList App

1) Search for "Allflex eList" in Apple App Store or Google Play Store

2) Open App and begin setup configuration

| What information do you collect?    |                                                                                                    |
|-------------------------------------|----------------------------------------------------------------------------------------------------|
| Visuel IB Alife Electronic ID       | What information are you looking to collect?                                                                                                  |
| SCR Dairy<br>Ear/Collar Devices     | - Visual ID<br>- SCR Dairy Ear or Collar Device<br>- Allflex EID<br>- Allflex TSU                                                             |
|                                     | Back<br>Set custom field labels<br>Custom fields are helpful for adding extra information such as animal weight to tag details.<br>(optional) |
| HEXT                                |                                                                                                    |
|                                     | Custom Field Label 1<br>Custom Field Label 2                                                                                                  |
| Setting Custom Fields<br>(Optional) |                                                                                                    |
| - Animal Weight<br>- Tag Details    |                                                                                                    |
|                                     | FINISH                                                                                                    |

## How to set up eList App

#### **Connecting devices to Bluetooth**

| Menu               |   |  |  |
|--------------------|---|--|--|
| Back               |   |  |  |
| Session            | > |  |  |
| Bluetooth settings | > |  |  |
| Read settings      | > |  |  |
| General settings   | > |  |  |
| Reader information | > |  |  |

 Connect iOS or Android device to Bluetooth in device settings
Turn on Bluetooth capability in RS420 Dual Stick Reader and select appropriate mobile device

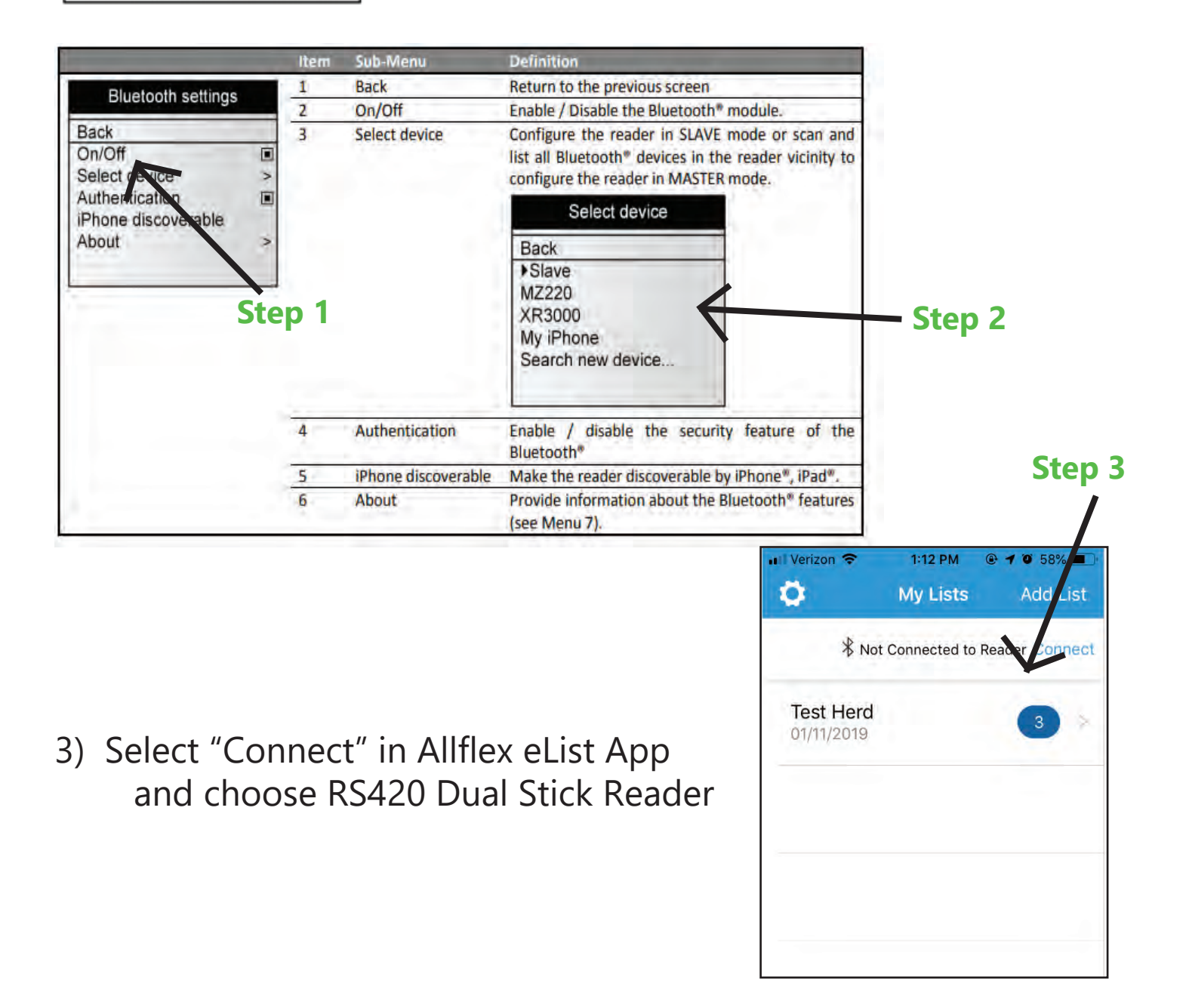

## **Creating a New List**

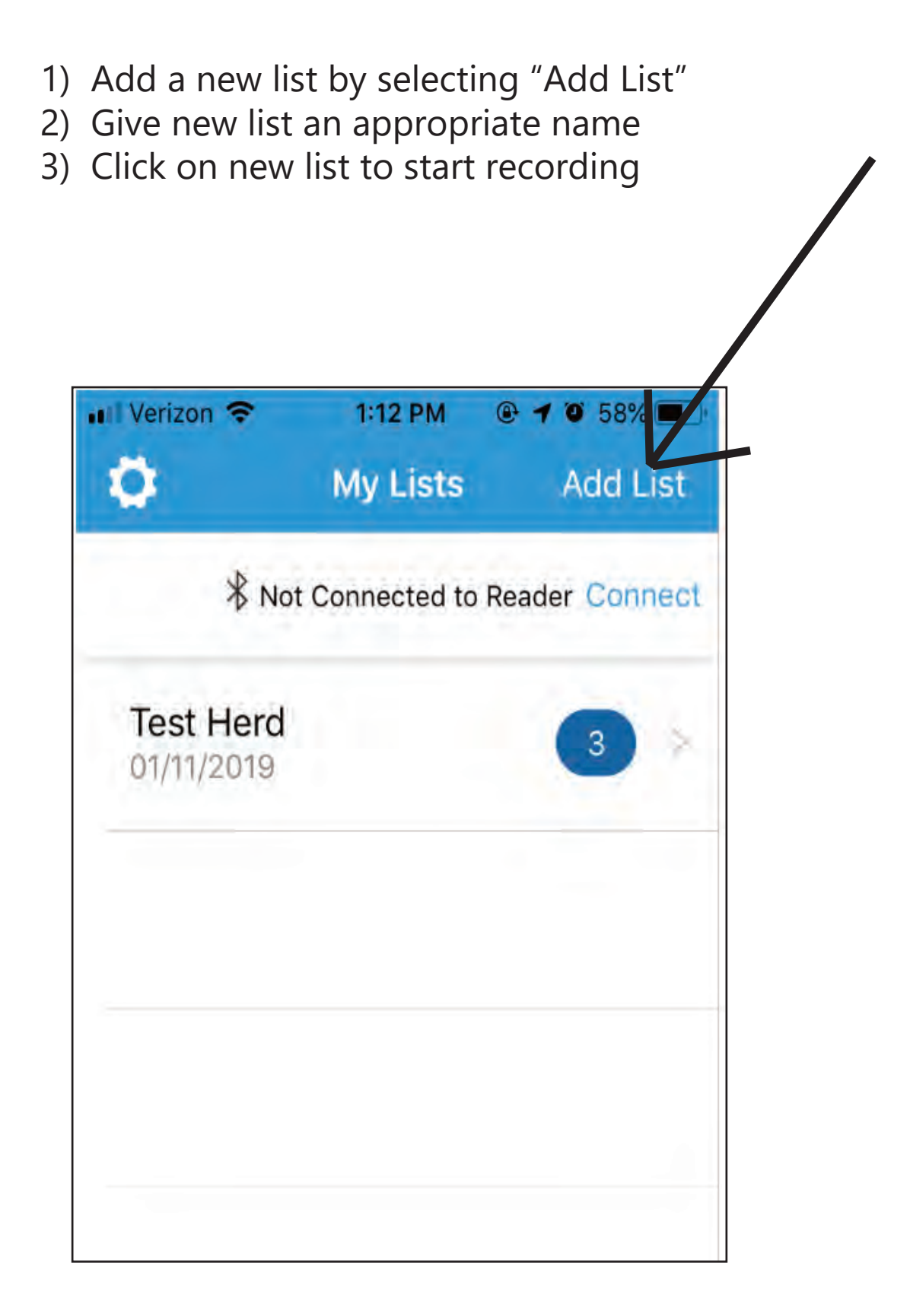

# **Scanning Tags**

1) Push bottom button on RS420 Dual Stick Reader to enable scan mode (red light will constantly flash)

2) Use end of RS420 Dual Stick Reader to scan Allflex EID tag

3) Manually key in cow visual ID number

4) Use green-colored shaft of RS420 Dual Stick Reader to scan SCR Ear or Neck Collar Tag (gray or blue tags ONLY)

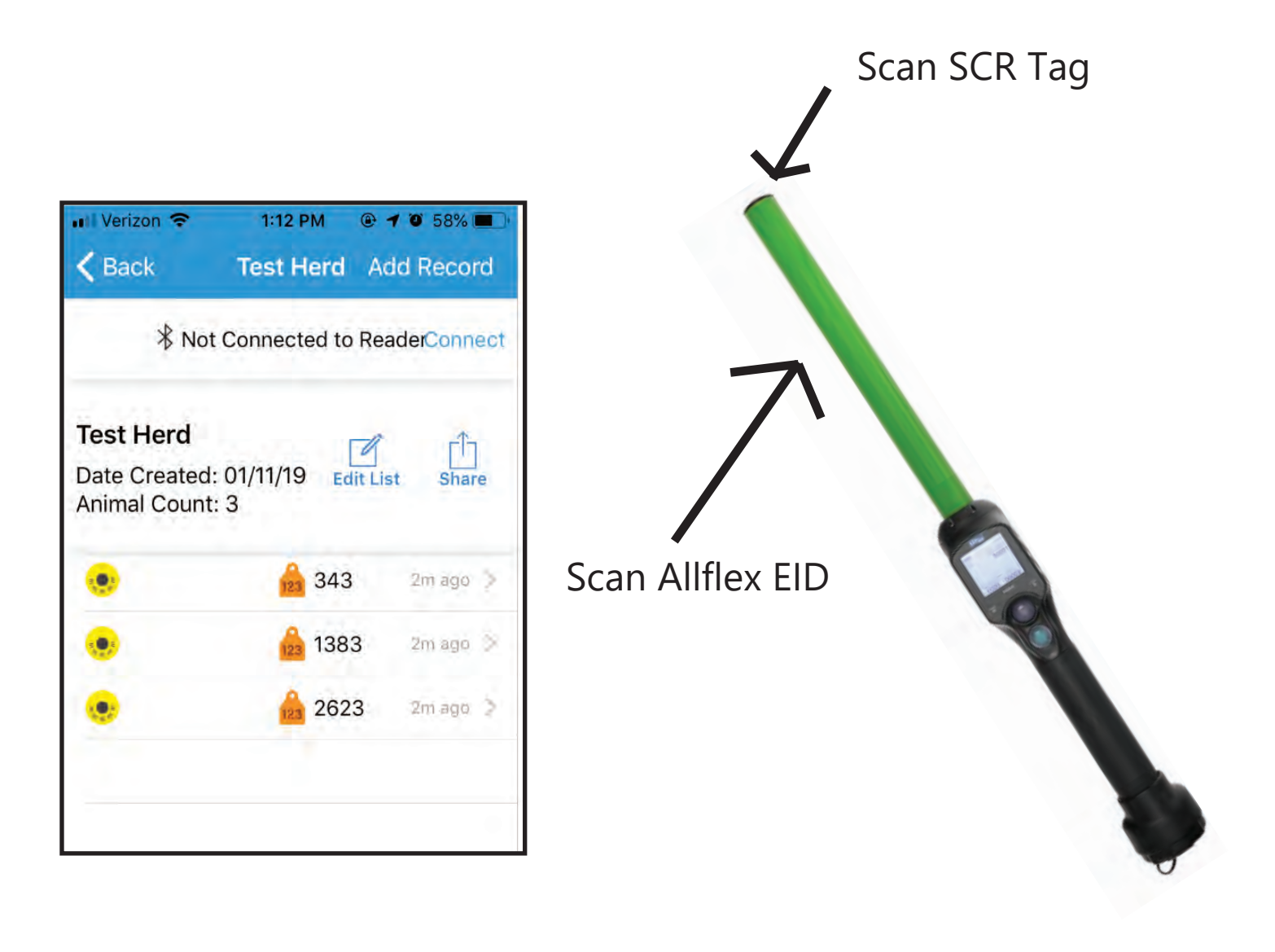

# **Exporting List**

- 1) Select "Share"
- 2) Choose method of export
- \*\*Note: List will export as a .CSV file to allow for direct import into 3rd party softwares.\*\*

| Rack    |                                                                                                    |              | Your  | ifist.    | Add Record      |
|---------|----------------------------------------------------------------------------------------------------|--------------|-------|-----------|-----------------|
|         | AirDrop. Share instantly with poople nearby. If they<br>hum on ArDrop from Central Center on TDS. If from<br>Finder on the Mac, you'll see their names here. Just<br>tap to share. |              |       | to Reader | Connect         |
|         |                                                                                                    |              |       |           | Edit List Share |
|         |                                                                                                    | -            | M     | 3761      | Just now 🗈      |
| Message | Mail                                                                                                    | Add to Notes | Gmail | 2021      | omi ago 🔅       |
| -       | -                                                                                                    |              |       |           |                 |
| Copy    | Save to Files                                                                                                    | More         |       |           |                 |
|         |                                                                                                    |              |       |           |                 |
|         |                                                                                                    |              |       |           |                 |
|         |                                                                                                    |              |       |           |                 |
|         |                                                                                                    |              |       |           |                 |
|         |                                                                                                    |              |       |           |                 |
|         |                                                                                                    |              |       |           |                 |
|         |                                                                                                    |              |       |           |                 |
|         |                                                                                                    |              |       |           |                 |
|         |                                                                                                    |              |       |           |                 |
|         |                                                                                                    |              |       |           |                 |

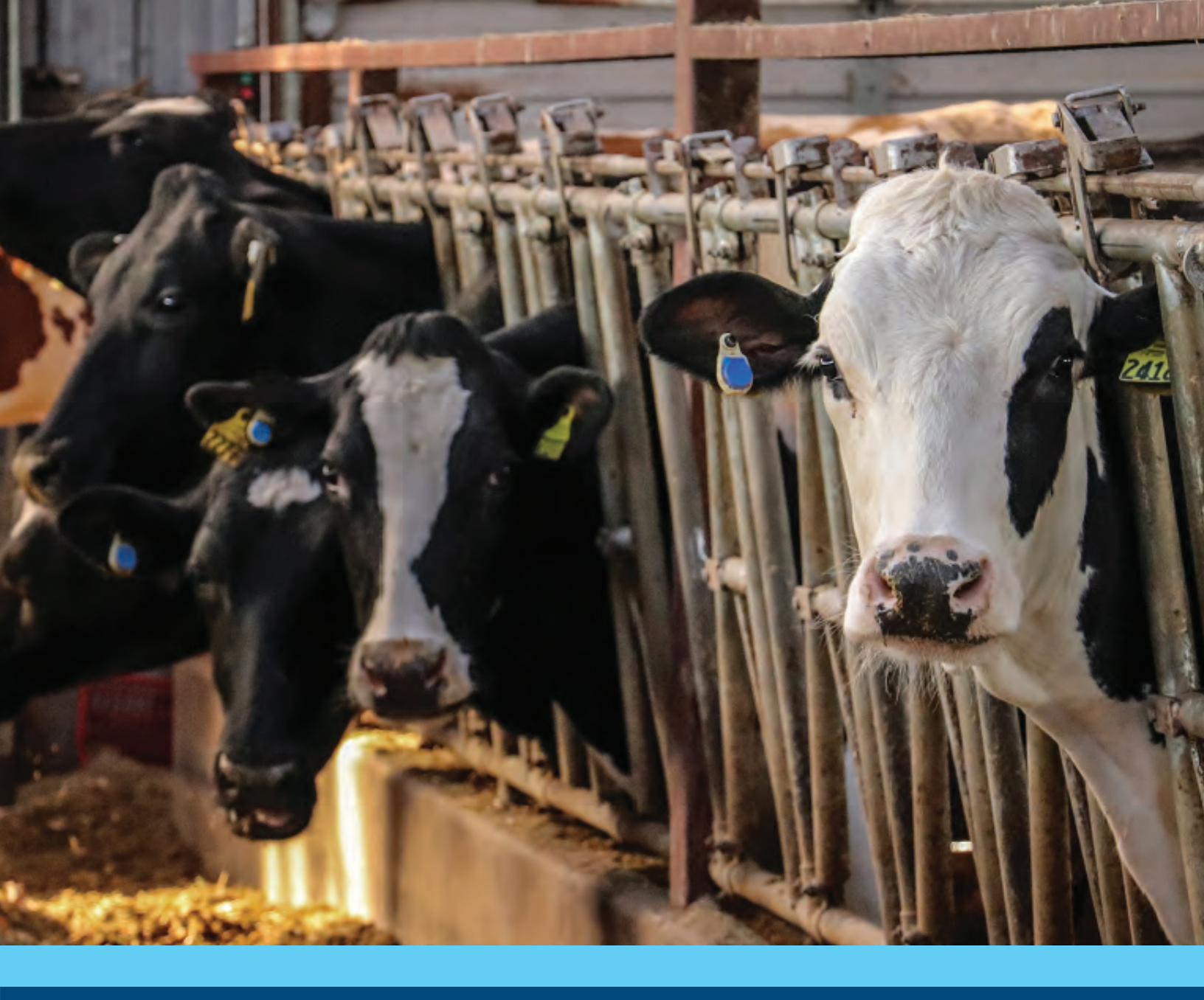

#### (608) 237-3170

Press 1: Technical Support Press 2: Warehouse Press 3: Customer Service

www.allflex.global/us

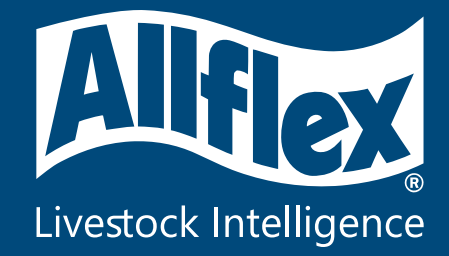